# Service Request for Commercial Buildings

Service request are used to submit Components, Compliance Statements, Revisions, Extension Request and to submit Additional Information.

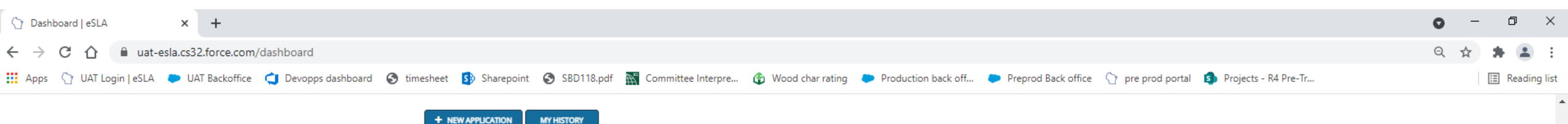

+ NEW APPLICATION

Please click on the "My History" button to view previously submitted payments, permits, credentials and service requests such as revisions, components and compliance statements.

Are you trying to add a business or renew a cross connection control assembly? Click here to add a business or renew your assembly.

## Your Plan Reviews

SORT BY -

To renew, edit, or update your Plan Review, please click on the Options button. Applications for a Plan Review are also shown on the bottom of the dashboard page.

View and Search all Plan Reviews

On the right-hand side of your plan review record select the options button.

| <b>T</b> | Fire Suppression and<br>Fire Alarm<br>CB-022100002-<br>PRFSFA         | PROJECT NAME<br>TOMAHAWK<br>COMMUNITY BANK    | PROJECT STREET<br>N3595 COUNTY RD D  | MUNICIPALITY<br>Village of Big Bend        | STATUS<br>Conditionally<br>Approved | EXP<br>DATE | REVIEW<br>DATE              |  |
|----------|-----------------------------------------------------------------------|-----------------------------------------------|--------------------------------------|--------------------------------------------|-------------------------------------|-------------|-----------------------------|--|
| 1        | Alteration Repair or<br>Replacement of<br>Components<br>DIS-042112381 | PROJECT NAME<br>6324 NORTH AVENUE<br>BUILDING | PROJECT STREET<br>6324 W NORTH AVE   | MUNICIPALITY<br>City of WAUWATOSA          | STATUS<br>Conditionally<br>Approved | EXP<br>DATE | REVIEW<br>DATE              |  |
| <b>T</b> | Commercial Building<br>Petition for Variance<br>CB-022100006-<br>PRPV | PROJECT NAME<br>FIFO 3 Stand Petition         | PROJECT STREET<br>4400 Wonder ST     | MUNICIPALITY<br>City of DE PERE            | STATUS<br>Conditionally<br>Approved | EXP<br>DATE | REVIEW<br>DATE<br>2/23/2021 |  |
| 1        | Fire Alarm Only<br>CB-022100010-PRFA                                  | PROJECT NAME<br>Gym                           | PROJECT STREET<br>1220 Wood Lane     | MUNICIPALITY<br>City of GREEN BAY          | STATUS<br>Conditionally<br>Approved | EXP<br>DATE | REVIEW<br>DATE              |  |
| <b>T</b> | Commercial Building<br>and HVAC<br>CB-022100017-<br>PRBH              | PROJECT NAME<br>New 5 story<br>residential    | PROJECT STREET<br>11111 Lakeshore Dr | MUNICIPALITY<br>City of ASHLAND            | STATUS<br>Conditionally<br>Approved | EXP<br>DATE | REVIEW<br>DATE<br>2/25/2021 |  |
| 1        | Bleacher Only<br>CB-032100005-<br>PRBLCHR                             | PROJECT NAME<br>Bleacher UAT                  | PROJECT STREET<br>2000 Long Street   | MUNICIPALITY<br>Town of STRONGS<br>PRAIRIE | STATUS<br>Conditionally<br>Approved | EXP<br>DATE | REVIEW<br>DATE              |  |

New Plan Review Applications

To edit or withdraw an application, please click on the Options button.

View and Search all Applications

SORT BY -

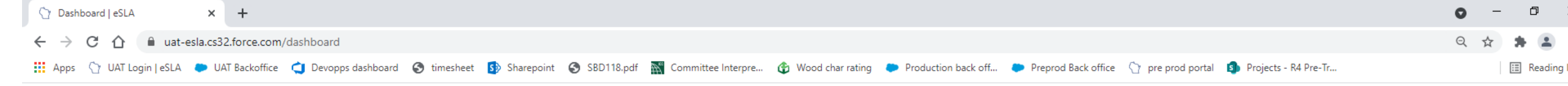

### + NEW APPLICATION MY HISTORY

Please click on the "My History" button to view previously submitted payments, permits, credentials and service requests such as revisions, components and compliance statements.

Are you trying to add a business or renew a cross connection control assembly? Click here to add a business or renew your assembly.

## Your Plan Reviews

To renew, edit, or update your Plan Review, please click on the Options button. Applications for a Plan Review are also shown on the bottom of the dashboard page.

View and Search all Plan Reviews

#### SORT BY -Fire Suppression and PROJECT NAME STATUS Fire Alarm PROJECT STREET MUNICIPALITY REVIEW 孔 EXP TOMAHAWK Conditiona OPTIONS ~ N3595 COUNTY RD D Village of Big Bend DATE DATE CB-022100002-COMMUNITY BANK Approved PRFSFA Compliance Statement Submission Plan Review Revision Alteration Repair or Plan Extension Request PROJECT NAME STATUS PROJECT STREET 孔 Replacement of MUNICIPALITY 6324 NORTH AVENUE Conditiona Download Application Components 6324 W NORTH AVE City of WAUWATOSA BUILDING Approved DIS-042112381 Commercial Building STATUS REVIEW Petition for Variance PROJECT NAME PROJECT STREET MUNICIPALITY EXP 孔 Conditionally DATE OPTIONS V FIFO 3 Stand Petition 4400 Wonder ST City of DE PERE DATE CB-022100006-Approved 2/23/2021 PRPV Fire Alarm Only STATUS PROJECT NAME PROJECT STREET MUNICIPALITY EXP REVIEW 孔 Conditionally OPTIONS V CB-022100010-PRFA City of GREEN BAY DATE DATE Gym 1220 Wood Lane Approved **Commercial Building** PROJECT NAME STATUS REVIEW 孔 and HVAC PROJECT STREET MUNICIPALITY EXP New 5 story Conditionally DATE OPTIONS V 111111 Lakeshore Dr City of ASHLAND DATE CB-022100017-2/25/2021 residential Approved PRBH MUNICIPALITY STATUS Bleacher Only PROJECT NAME PROJECT STREET EXP 孔 REVIEW Town of STRONGS OPTIONS V Conditionally CB-032100005-2000 Long Street Bleacher UAT DATE DATE PRAIRIE Approved PRBLCHR

# From the drop-down menu select the service request that is to be submitted.

New Plan Review Applications

To edit or withdraw an application, please click on the Options button.

View and Search all Applications

SORT BY -

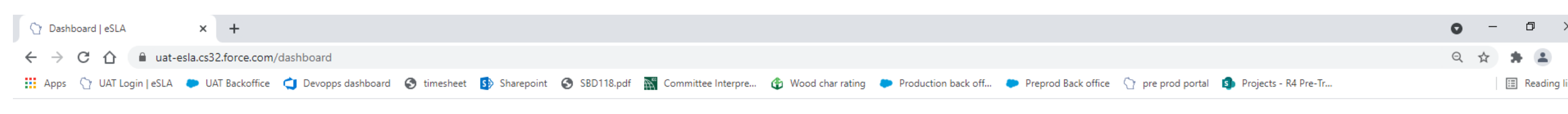

+ NEW APPLICATION MY HISTORY

Please click on the "My History" button to view previously submitted payments, permits, credentials and service requests such as revisions, components and compliance statements.

an Review, please click on the Options button. Applications for a Plan Review are also shown on the bottom of the dashboard page.

Are you trying to add a business or renew a cross connection control assembly? Click here to add a business or renew your assembly.

## Your Plan Reviews

Note if you cannot locate your project on your dashboard use the View and Search all link. Which is available for applications in progress and completed plan reviews.

| View | and Sea | rch all Plan Revi ws                                                  |                                               |                                      |                                            |                                     |             |                             |           |
|------|---------|-----------------------------------------------------------------------|-----------------------------------------------|--------------------------------------|--------------------------------------------|-------------------------------------|-------------|-----------------------------|-----------|
| SORT | BY▼     |                                                                       |                                               |                                      |                                            |                                     |             |                             |           |
|      | ۲.      | Fire Suppression and<br>Fire Alarm<br>CB-022100002-<br>PRFSFA         | PROJECT NAME<br>TOMAHAWK<br>COMMUNITY BANK    | PROJECT STREET<br>N3595 COUNTY RD D  | MUNICIPALITY<br>Village of Big Bend        | STATUS<br>Conditionally<br>Approved | EXP<br>DATE | REVIEW<br>DATE              |           |
|      | ۲<br>۲  | Alteration Repair or<br>Replacement of<br>Components<br>DIS-042112381 | PROJECT NAME<br>6324 NORTH AVENUE<br>BUILDING | PROJECT STREET<br>6324 W NORTH AVE   | MUNICIPALITY<br>City of WAUWATOSA          | STATUS<br>Conditionally<br>Approved | EXP<br>DATE | REVIEW<br>DATE              |           |
|      | ۲<br>۲  | Commercial Building<br>Petition for Variance<br>CB-022100006-<br>PRPV | PROJECT NAME<br>FIFO 3 Stand Petition         | PROJECT STREET<br>4400 Wonder ST     | MUNICIPALITY<br>City of DE PERE            | STATUS<br>Conditionally<br>Approved | EXP<br>DATE | REVIEW<br>DATE<br>2/23/2021 | OPTIONS ~ |
|      | ۲.      | Fire Alarm Only<br>CB-022100010-PRFA                                  | PROJECT NAME<br>Gym                           | PROJECT STREET<br>1220 Wood Lane     | MUNICIPALITY<br>City of GREEN BAY          | STATUS<br>Conditionally<br>Approved | EXP<br>DATE | REVIEW<br>DATE              | OPTIONS ~ |
|      | ۲<br>۲  | Commercial Building<br>and HVAC<br>CB-022100017-<br>PRBH              | PROJECT NAME<br>New 5 story<br>residential    | PROJECT STREET<br>11111 Lakeshore Dr | MUNICIPALITY<br>City of ASHLAND            | STATUS<br>Conditionally<br>Approved | EXP<br>DATE | REVIEW<br>DATE<br>2/25/2021 |           |
|      | ۲.      | Bleacher Only<br>CB-032100005-<br>PRBLCHR                             | PROJECT NAME<br>Bleacher UAT                  | PROJECT STREET<br>2000 Long Street   | MUNICIPALITY<br>Town of STRONGS<br>PRAIRIE | STATUS<br>Conditionally<br>Approved | EXP<br>DATE | REVIEW<br>DATE              |           |

New Plan Review Applications To edit or withdraw an application, please click on the Options button. View and Search all Applications

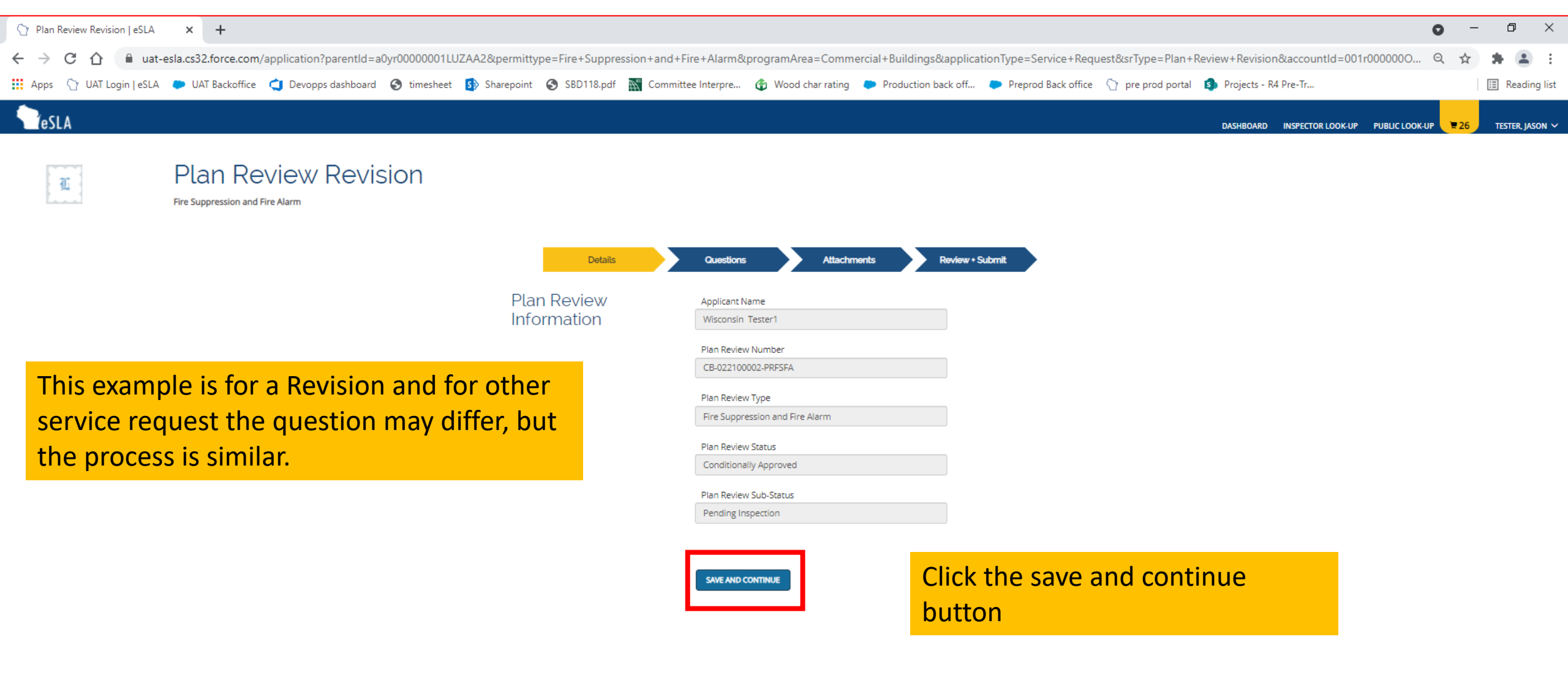

SUPPORT CONTACT PRIVACY NOTICE WWW.WISCONSIN.GOV © 2021 State of Wisconsin.

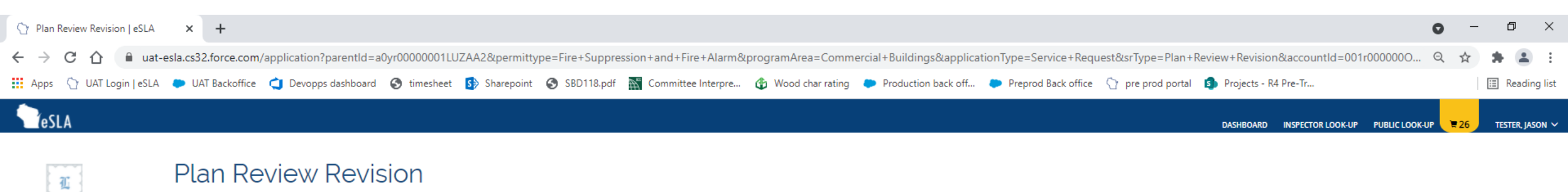

Fire Suppression and Fire Alarm SR-21-1545

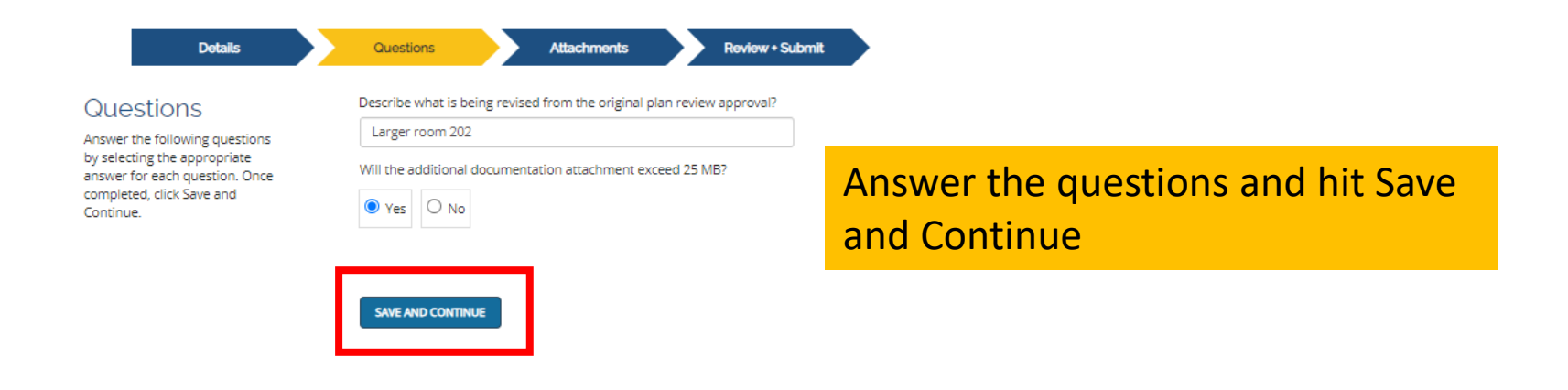

SUPPORT CONTACT PRIVACY NOTICE WWW.WISCONSIN.GOV © 2021 State of Wisconsin.

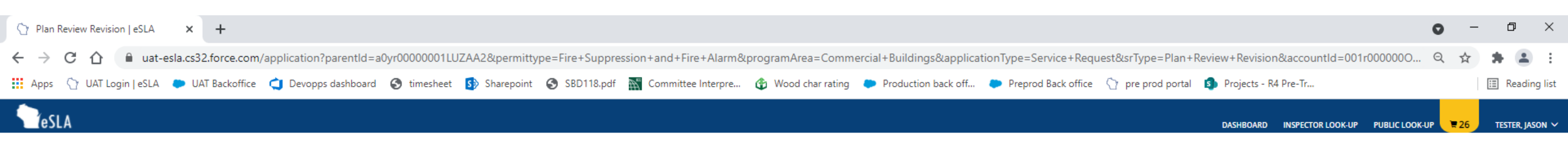

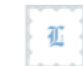

## Plan Review Revision

Fire Suppression and Fire Alarm SR-21-1545

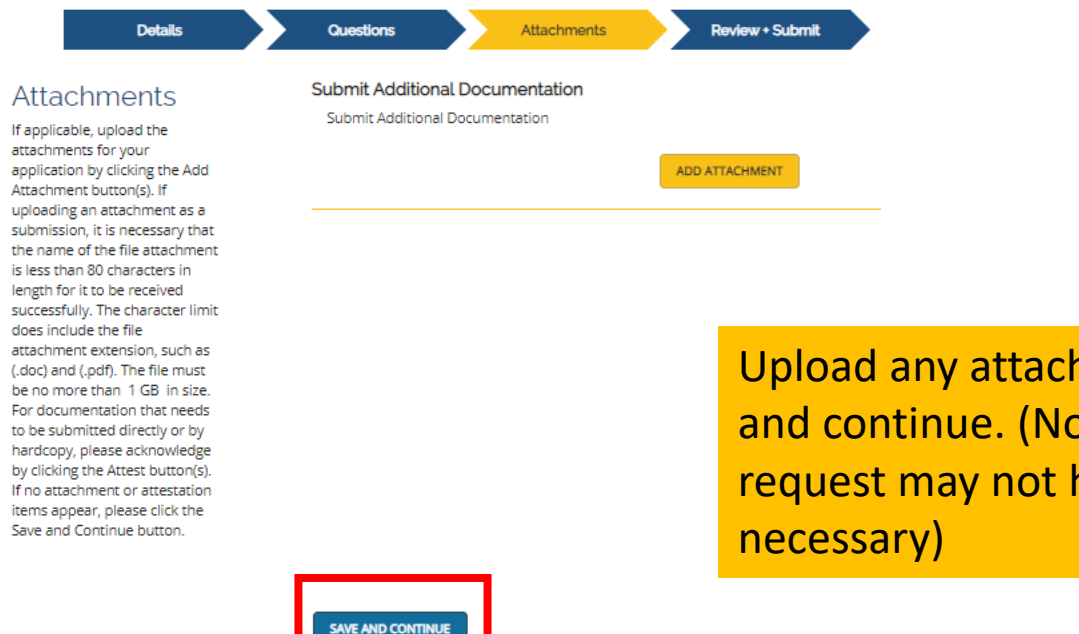

Upload any attachments and hit save and continue. (Note some service request may not have any attachments necessary)

SUPPORT CONTACT PRIVACY NOTICE WWW.WISCONSIN.GOV © 2021 State of Wisconsin.

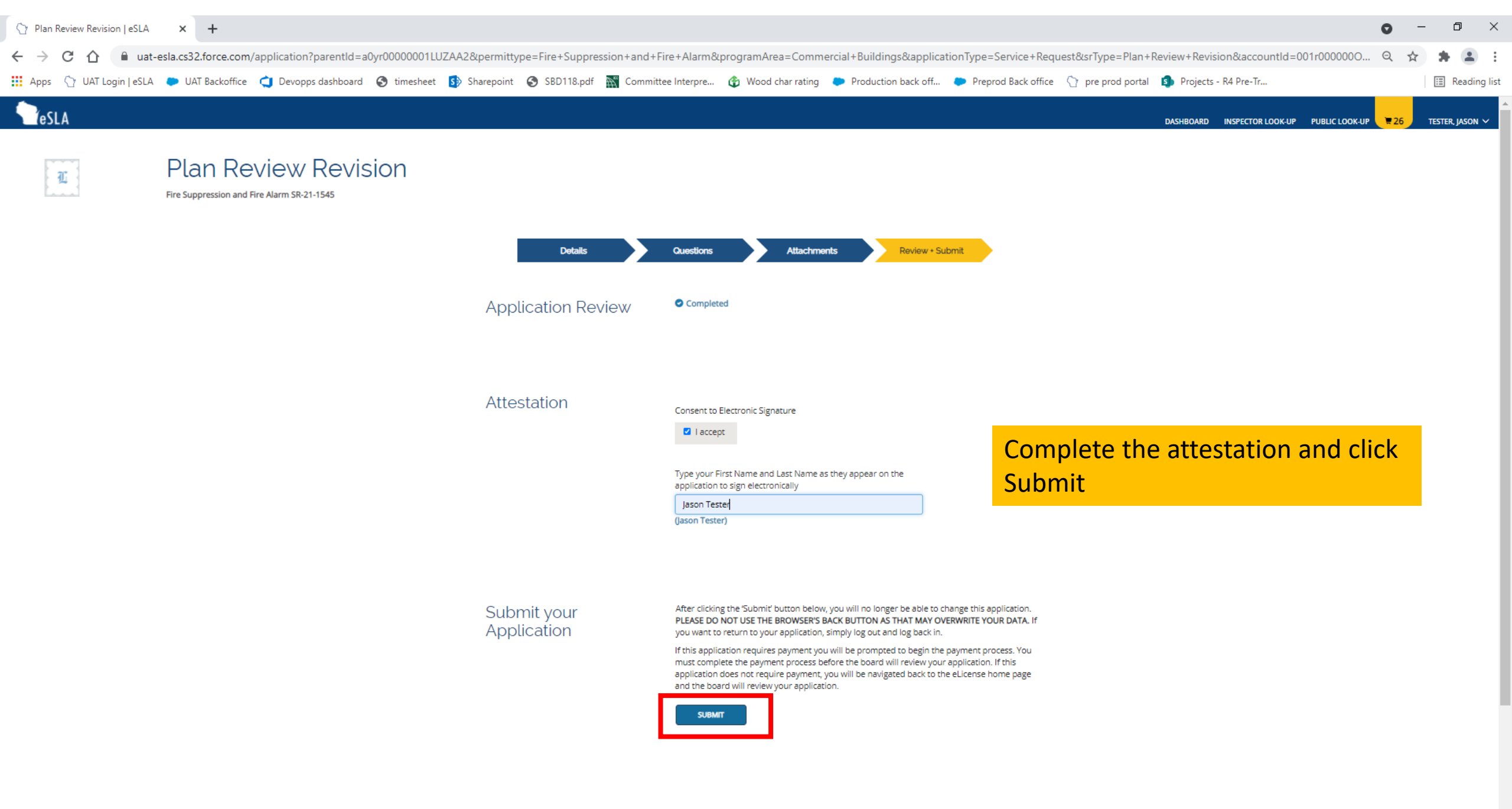

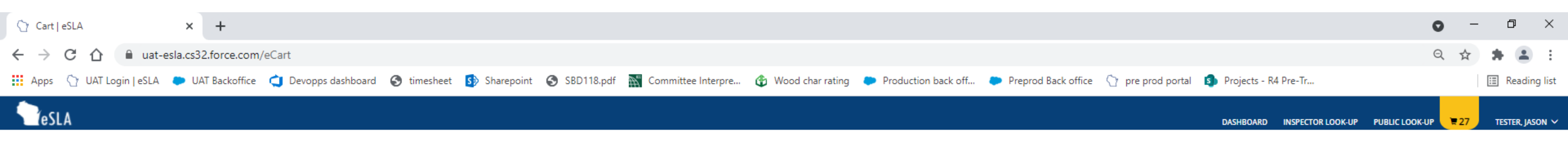

## Jason T Tester's Cart

| PLEASE DO NOT USE THE BROWSER'S BACK BUTTON AS THAT MAY OVERWRITE YOUR DATA.<br>To continue paying, select the fees you wish to pay and then press the continue button. |          |                        |                          |                   |          |            |  |  |
|----------------------------------------------------------------------------------------------------|----------|------------------------|--------------------------|-------------------|----------|------------|--|--|
| TEMS » CHECKOUT » CONFIRMATION                                                                                                    |          |                        |                          |                   |          |            |  |  |
| Pay For:                                                                                                    |          |                        |                          |                   |          |            |  |  |
| Service Request                                                                                                    |          | ~                      | •                        |                   |          |            |  |  |
| Select All                                                                                                    |          |                        |                          |                   |          |            |  |  |
| □ Service Request Fee for SR-21-1546                                                                                                    |          |                        |                          |                   |          |            |  |  |
| Туре                                                                                                    | Amount   | Credential/Permit Type | Credential/Permit Number | Fee Creation Date | Due Date | Tag Number |  |  |
| Revision to Previously Reviewed Fee                                                                                                    | \$175.00 |                        | SR-21-1546               | 4/8/2021          |          |            |  |  |
| Total Amount Outstanding : \$175.00                                                                                                    |          |                        |                          |                   |          |            |  |  |
|                                                                                                    |          |                        |                          |                   |          |            |  |  |

CONTINUE Total Due: \$0.00

DSPS only accepts payments from US entities.

If your service request has a fee associated with it, you will be routed back to your cart for payment. Otherwise, you will be routed back to the dashboard.